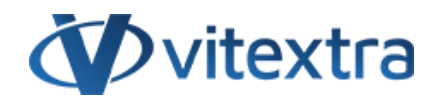

### **KNOWLEDGE BASE ARTICLE**

# Exclude accounts from search results

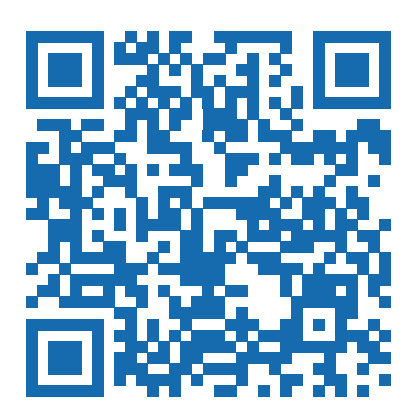

# Disclaimer

For the purposes of this Disclaimer:

- **Company** (referred to as either "the Company", "We", "Us" or "Our" in this Disclaimer) refers to Vitextra SIA, LV-1009 Riga, Matise iela 61 25.
- **Document** refers to the Knowledgebase Article.
- You means the individual accessing the Document, or the company, or other legal entity on behalf of which such individual is accessing or using the Document, as applicable.

- Website refers to Vitextra, accessible from https://vitextra.com

#### Disclaimer

The information contained in the Document is for general information purposes only.

The Company assumes no responsibility for errors or omissions in the contents of the Document.

In no event shall the Company be liable for any special, direct, indirect, consequential, or incidental damages or any damages whatsoever, whether in an action of contract, negligence, or other torts, arising out of or in connection with the use of the contents of the Document. The Company reserves the right to make additions, deletions, or modifications to the contents in the Document at any time without prior notice.

#### **Errors and Omissions Disclaimer**

The information given by the Document is for general guidance on matters of interest only. Therefore, errors can occur even if the Company takes every precaution to ensure that the Document's content is current and accurate. Plus, given the changing nature of laws, rules, and regulations, there may be delays, omissions, or inaccuracies in the information contained in the Document.

The Company is not responsible for any errors or omissions, or for the results obtained from the use of this information.

#### Fair Use Disclaimer

The Company may use copyrighted material that the copyright owner has not explicitly authorized. The Company is making such material available for criticism, comment, news reporting, teaching, scholarship, or research.

The Company believes this constitutes a "fair use" of any such copyrighted material as provided for in section 107 of the United States Copyright law.

If You wish to use copyrighted material from the Document for your own purposes that go beyond fair use, You must obtain permission from the copyright owner.

#### "Use at Your Own Risk" Disclaimer

All information in the Document is provided "as is", with no guarantee of completeness, accuracy, timeliness or of the results obtained from the use of this information, and without warranty of any kind, express or implied, including, but not limited to warranties of performance, merchantability and fitness for a particular purpose.

The Company will not be liable to You or anyone else for any decision made or action taken in reliance on the information given by the Service or for any consequential, special or similar damages, even if advised of the possibility of such damages.

#### Contact Us

If you have any questions about this Disclaimer, You can contact Us by email: support@vitextra.com.

# Table Of Contents

| Introduction                                      | 4  |
|---------------------------------------------------|----|
| Filtering Search Results                          | 4  |
| Option 1. Manually Hide User                      | 4  |
| Step 1. Find the mailbox                          | 4  |
| Step 2. Mark mailbox as hidden from address lists | 4  |
| Option 2. Custom User Property                    | 5  |
| Step 1. Create new User Property                  | 6  |
| Step 2. Update User Profile                       | 7  |
| Step 3. Ensure Crawled Property Exists            | 8  |
| Step 4. Create Managed Property                   | 9  |
| Step 5. Update the Profile Property for All Users | 11 |
| Step 6. Set Predefined Query of the Web Part      | 12 |
| Summary                                           | 13 |
| Terms                                             | 14 |

This article describes how to exclude users from search results in Employee Directory.

# Introduction

Employee Directory support two types of data source:

- Azure AD
- User Profiles

In the case of using Azure AD blocked user accounts are not displayed by default. Otherwise, if you use **User Profiles** (actually the app uses SharePoint search index) in some cases disabled accounts may appear in search results.

This article describes how to fix this issue.

# **Filtering Search Results**

There are two filter criteria that are applied to each search request:

- SPS-UserType equals 0
- SPS-HideFromAddressLists does not equal 1

The first filter criteria used to show only users and exclude groups (SharePoint or Security group). The second one is to hide users marked with **Hide from address lists**.

### 🖓 Tip

**SPS-HideFromAddressLists** is the only OOTB property to hide users from search results globally. The property is not editable and can be changed only by the system within the sync process.

# Option 1. Manually Hide User

Manually hiding a user from search results based on updating the corresponding mailbox in Exchange Online.

## Step 1. Find the mailbox

To manually mark a user as hidden go to Exchange Online Admin Center and select **Mailboxes** under the **Recipients** heading.

## Step 2. Mark mailbox as hidden from address lists

To hide users from the address list select one or more mailboxes and click **Hide from the address list** button on the toolbar.

|   | Exchange Admin Center |        |                              |           |                            |
|---|-----------------------|--------|------------------------------|-----------|----------------------------|
| ≡ |                       |        | R. 11                        |           |                            |
| ŵ | Home                  |        | Mailboxes                    |           |                            |
| 8 | Recipients            | ^      | E♂ Message size restrictions |           | ⅔ Edit contact information |
| 1 | Mailboxes             |        |                              |           | •                          |
|   | Resources             |        | Display name                 | Email add | ress                       |
|   | Contacts              |        | Roger Gagne                  |           |                            |
|   | Mail flow             | $\sim$ | Rosa Thompson                |           |                            |
|   |                       |        | Hide from addre              | ss list   |                            |

And confirm the action by clicking **Save** button:

| >                                          | < |
|--------------------------------------------|---|
| Hide from address list                     |   |
| Apply changes to 1 selected mailbox(es) On |   |
|                                            |   |
|                                            |   |
| Save Cancel                                |   |
| Confirm biding mailbox                     |   |

Once SharePoint crawler updates the property in search index the user will not appear in search results.

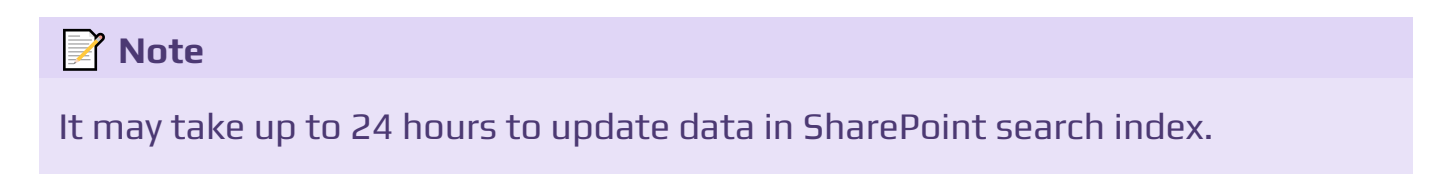

# **Option 2. Custom User Property**

The second option is to create new custom user profile property that is available for editing and make this property available for searching. This approach is timeconsuming due to the fact that there is no sort of trigger to update the search schema in SharePoint Online.

### 📝 Note

Modification of search schema in SharePoint Online may take a while and there is no functionality to apply changes immediately.

## Step 1. Create new User Property

To create new user property go to **SharePoint Admin Center** > **More Features** and select **Open** under **User profiles** section.

| n— |             | SharePoint admin center |                                                                                                    |
|----|-------------|-------------------------|----------------------------------------------------------------------------------------------------|
| a  | =           |                         | More features                                                                                                    |
|    | ώ           | Home                    | Access familiar features from the classic SharePoint admin center.                                                                                                    |
|    |             | Sites 🗸                 |                                                                                                    |
|    | <u>0</u> 0- | Policies ~              | Term store User profiles Create and manage term sets to help users enter Add and remove admins for a user's OneDrive,                                                      |
|    | ¢¢          | Settings                | data consistently. Learn more disable OneDrive creation for some users, and more. Learn more                                                                               |
|    | Ē           | Content services        | Open Open                                                                                                    |
|    | ଦ           | Migration               |                                                                                                    |
|    | °o          | Advanced                |                                                                                                    |
|    |             | API access              | Search Apps                                                                                                    |
| ľ  | :           | More features           | Help users find what they're looking for. Learn       Configure SharePoint Store settings, monitor app         more       usage, manage app licenses, and more. Learn more |
|    | 8           | OneDrive admin center   |                                                                                                    |
|    |             |                         | Open Open                                                                                                    |
|    |             |                         | User Profiles Menu                                                                                                    |

Select Manage User Properties:

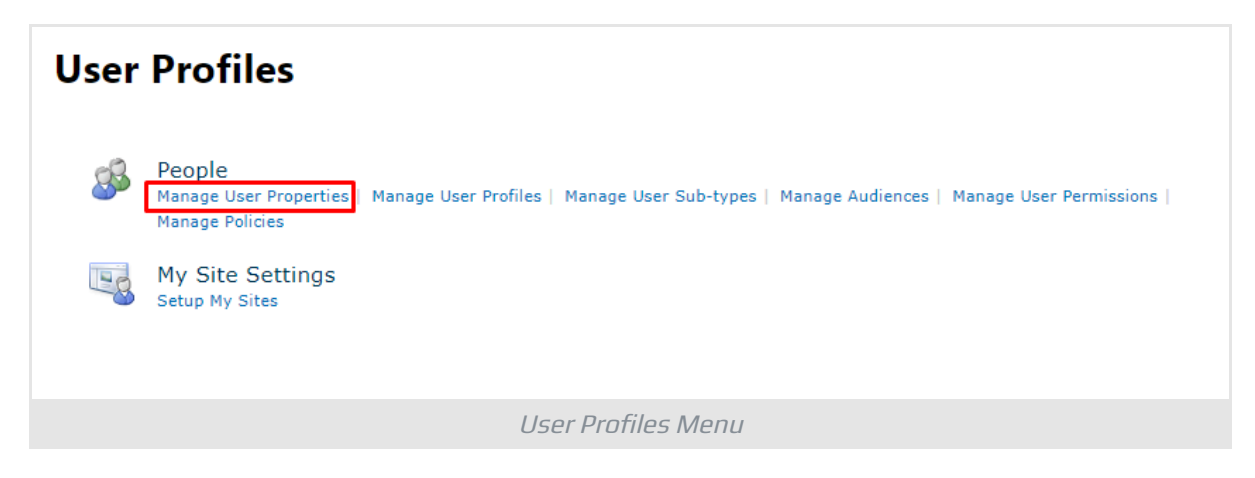

#### Select New Property:

| User Profiles                                                                            |                                                          |                                     |                                            |
|------------------------------------------------------------------------------------------|----------------------------------------------------------|-------------------------------------|--------------------------------------------|
| Use this page to add, edit, organize, delet<br>Entity Fields exposed by Business Data Co | e or map user profile properties. Profile<br>nnectivity. | e properties can be mapped to A     | ctive Directory or LDAP compliant director |
| 🖃 New Property   🖷 New Section   🍑                                                       | Manage Sub-types   Select a sub-typ                      | e to filter the list of properties: | Default User Profile Subtype 💙             |
| Property Name                                                                            | Change Order                                             | Property Type                       | Mapped Attribute                           |
| > Basic Information                                                                      | ~                                                        | Section                             |                                            |
| Id                                                                                       | ~~                                                       | unique identifier                   |                                            |
| SID                                                                                      | ~~                                                       | binary                              |                                            |
| Active Directory Id                                                                      | ~~                                                       | binary                              |                                            |
| Account name                                                                             | ~~                                                       | Person                              | <specific connection="" to=""></specific>  |
| First name                                                                               | ~~                                                       | string (Single Value)               |                                            |
| Phonetic First Name                                                                      | ~~                                                       | string (Single Value)               |                                            |
|                                                                                          | User Profiles                                            | 5 Menu                              |                                            |

Ensure the following options:

- Type: boolean
- Policy Settings: Optional
- Default Privacy Settings: Everyone
- Check Show in the profile properties section of the user's profile page
- Check Show on the Edit Details page
- Check Indexed

Other fields leave as is.

Click **OK** to create a new property.

## Step 2. Update User Profile

To make the SharePoint crawler add a new property to index open one or more profiles and check the new field.

| Off<br>Del<br>Pul<br>SPS<br>Sha<br>SPS<br>Hic | ficeGraphEnabled:<br>lveFlags:<br>lseMRUPeople:<br>S-TenantInstanceId:<br>S-<br>arePointHomeExperienceState:<br>S-MultiGeoFlags:<br>dden in Employee Directory: |                              | Everyone<br>Everyone<br>Everyone<br>Everyone<br>Everyone<br>Everyone |
|-----------------------------------------------|----------------------------------------------------------------------------------------------------|------------------------------|----------------------------------------------------------------------|
|                                               |                                                                                                    | Update User Profile Property |                                                                      |

#### 📝 Note

The new user profile property does not appear in search schema until it will be updated in at least one user profile.

## Step 3. Ensure Crawled Property Exists

Go to SharePoint Admin Center > **More Features** > **Search** and select **Manage Search Schema** 

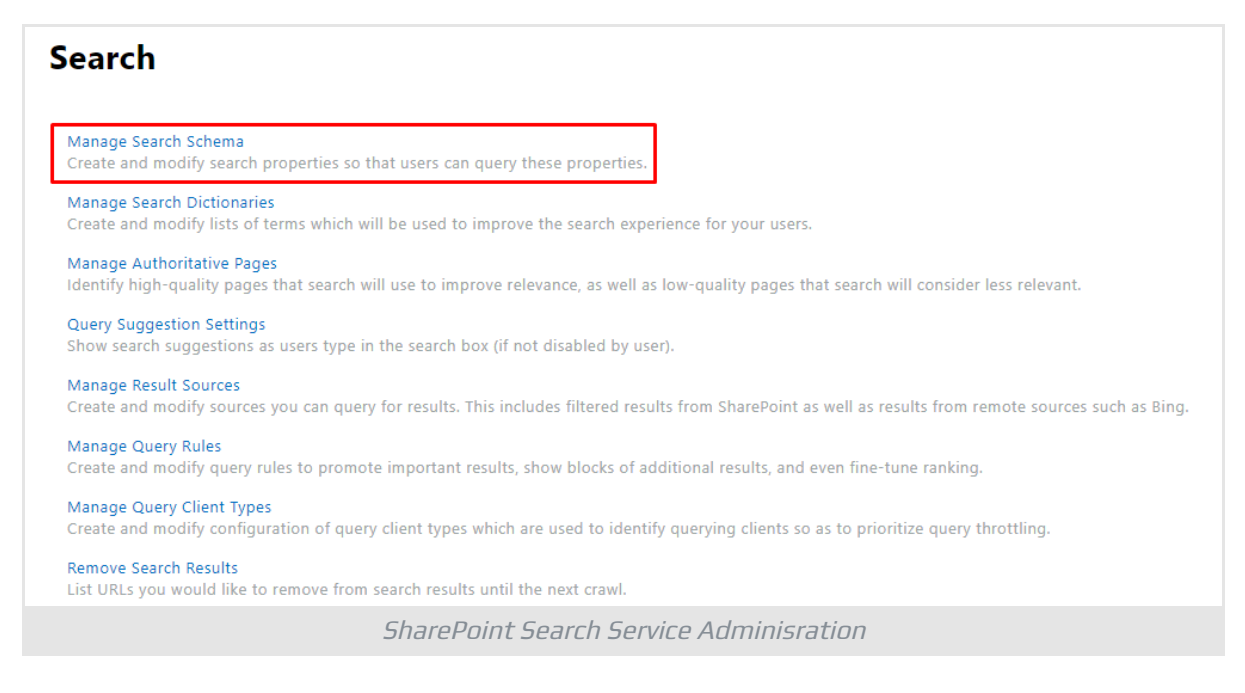

#### Wait until new **crawled property** shows up in the search schema.

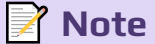

Usually, it takes from 15 minutes to 4 hours for the new crawled property created by SharePoint search service.

| Managed Properties      | Crawled Properties   Categories                                           |
|-------------------------|---------------------------------------------------------------------------|
| Use this page to view o | r modify crawled properties, or to view crawled properties in a particula |
| Filters                 |                                                                           |
| Crawled properties      | hidden                                                                    |
| Category                | All 🗸                                                                     |
|                         | Show unaltered property names                                             |
|                         | →                                                                         |
|                         |                                                                           |
|                         |                                                                           |
| PROPERTY NAME           |                                                                           |
| People:HiddenInEmp      | loyeeDirectory                                                            |
|                         |                                                                           |
|                         | New Crawled Property                                                      |

## Step 4. Create Managed Property

To be able to filter search results you need to create a **managed property** and map the crawled property to it. Go to **Managed Properties** and select **New Managed Property**.

Ensure the following settings:

- **Property Name**: HiddenInEmployeeDirectory
- Type: Yes/No
- Check Searchable
- Check Queryable

| Name and description                                                 | Property name:                                                     |                                          |
|----------------------------------------------------------------------|--------------------------------------------------------------------|------------------------------------------|
| Name and optional description for this property.                     | HiddenInEmployeeDirectory                                          |                                          |
|                                                                      | Description:                                                       |                                          |
|                                                                      |                                                                    |                                          |
|                                                                      |                                                                    | li li li li li li li li li li li li li l |
| Туре                                                                 |                                                                    |                                          |
| Type of information that is stored in this property.                 | The type of information in this property:                          |                                          |
|                                                                      | Text                                                               |                                          |
|                                                                      | O Integer                                                          |                                          |
|                                                                      | O Decimal                                                          |                                          |
|                                                                      | Date and Time                                                      |                                          |
|                                                                      | Yes/No     Dauble provision float                                  |                                          |
|                                                                      | Double precision hoat                                              |                                          |
|                                                                      | - binary                                                           |                                          |
| Main characteristics                                                 | _                                                                  |                                          |
| Searchable:                                                          | Searchable                                                         |                                          |
| Enables querying against the content of the managed property. The    |                                                                    |                                          |
| For example, if the property is "author", a simple query for "Smith" |                                                                    |                                          |
| returns items containing the word "Smith" and items whose author     |                                                                    |                                          |
| property contains "Smith".                                           |                                                                    |                                          |
|                                                                      |                                                                    |                                          |
|                                                                      |                                                                    |                                          |
| Queryable:                                                           | Queryable                                                          |                                          |
| Enables querying against the specific managed property. The          |                                                                    |                                          |
| managed property field name must be included in the query, either    |                                                                    |                                          |
| programmatically. If the managed property is "author", the query     |                                                                    |                                          |
| must contain "author:Smith".                                         |                                                                    |                                          |
|                                                                      |                                                                    |                                          |
|                                                                      |                                                                    |                                          |
|                                                                      |                                                                    |                                          |
| Mappings to crawled properties                                       | Include content from all crawled properties                        |                                          |
| The list shows all the crawled properties that are mapped to this    | Include content from the first crawled property that is not empty, | based on the specified order             |
| or more crawled properties.                                          | People:HiddenInEmployeeDirectory                                   | Maya Un                                  |
|                                                                      |                                                                    | Move op                                  |
|                                                                      |                                                                    | Move Down                                |
|                                                                      |                                                                    | Add a Mapping                            |
|                                                                      |                                                                    | Remove Mapping                           |
|                                                                      | v                                                                  |                                          |
|                                                                      | New Managed Property                                               | V                                        |

Add Mapping to the new crawled properties created on **step 3**. Select Add a Mapping, type in **hidden** in search field, and select **People:HiddenInEmployeeDirectory** property.

| crawled property selection                               |
|----------------------------------------------------------|
| Select crawled properties to map to New Property(Yes/No) |
| Filter on a category:                                    |
| All categories                                           |
| Search for a crawled property name:                      |
| hidden Find                                              |
| Select a crawled property:                               |
| People:HiddenInEmployeeDirectory                         |
|                                                          |
|                                                          |
|                                                          |
|                                                          |
|                                                          |
|                                                          |
|                                                          |
|                                                          |
|                                                          |
|                                                          |
|                                                          |
| · ·                                                      |
| $\langle - \Rightarrow \rangle$                          |
|                                                          |
| OK Cancel                                                |
|                                                          |
| User Profiles Menu                                       |

Click **OK** to create a new managed property.

## Step 5. Update the Profile Property for All Users

```
# SharePoint Admin Center URL
$AdminSiteURL = "https://vitextra-admin.sharepoint.com"
# Getting credentials to connect to SharePoint Admin Center and
Azure AD
$Cred = Get-Credential
# Connect to Azure AD
Connect-AzureAD -Credential $Cred | Out-Null
#Getting all users from Azure AD
$AllUsers = Get-AzureADUser -All:$True -Filter "UserType eq
'Member'"
# Connect to SharePoint Admin Center
Connect-PnPOnline -Url $AdminSiteURL -Credentials $Cred
counter = 0
counterEnabled = 0
$counterDisabled = 0
ForEach($User in $AllUsers)
{
    # User account name
```

```
$UserAccount = "i:0#.f|membership|$
($User.UserPrincipalName)"
   Write-host "Update user profile for $
($User.UserPrincipalName)" -ForegroundColor DarkGreen
    if($User.AccountEnabled -eq $True)
    ł
        Set-PnPUserProfileProperty -Account $UserAccount -
PropertyName "HiddenInEmployeeDirectory" -Value $False
        $counterEnabled++
    }
    else
    {
        Set-PnPUserProfileProperty -Account $UserAccount -
PropertyName "HiddenInEmployeeDirectory" -Value $True
        $counterDisabled++
    }
    $counter++
   Write-Progress -Activity "Updating HiddenInEmployeeDirectory
property..." -Status "Enabled: $($counterEnabled), Disabled: $
($counterDisabled), Total: $($AllUsers.Count)" -PercentComplete
(($counter / $AllUsers.Count) * 100)
}
```

## Step 6. Set Predefined Query of the Web Part

In the Web Part settings set **Predefined Query** Property to exclude users which marked as hidden for Employee Directory:

| Data Source Data Source User profiles Columns Configure Predefined Query -HiddenInEmployeeDirectory:1 | Employee D      | Directory $	imes$ |
|----------------------------------------------------------------------------------------------------|-----------------|-------------------|
| Data Source User profiles Columns Configure Predefined Query -HiddenInEmployeeDirectory:1             | Data Source     |                   |
| User profiles                                                                                         | Data Source     |                   |
| Columns Configure Predefined Query -HiddenInEmployeeDirectory:1                                       | User profiles   | ~                 |
| Configure Predefined Query -HiddenInEmployeeDirectory:1                                               | Columns         |                   |
| Predefined Query<br>-HiddenInEmployeeDirectory:1                                                      | Configure       |                   |
| -HiddenInEmployeeDirectory:1                                                                          | Predefined Quer | У                 |
|                                                                                                    | -HiddenInEmplo  | byeeDirectory:1   |
|                                                                                                    |                 |                   |

### 📝 Note

Search results will be empty until the new Managed Property is empty. It may take up to 24 hours to populate the new managed property.

## Summary

Our needs:

- 1 To exclude users from search results we create a **managed property**.
- 2 To populate the **managed property** we create a **crawled property**.
- 3 To populate the **crawled property** and manage what data goes to the property we create a **user profile property**.

And steps produced according to the needs:

- 1 Creating new user property to manage which users presented in the search results
- 2 Waiting for new crawled property created by SharePoint
- 3 Creating new managed property and map it to the crawled property
- 4 Set predefined query property to exclude users from the search results.

# Terms

### **Crawled Property**

A crawled property in SharePoint search stores content and metadata that is extracted from an item by the crawler, such as a text of a document, author, or title.

Crawled property is not retrievable but may be mapped to one or more managed property.

### Managed Property

A Managed property in the SharePoint search schema defines what data from crawled properties are included in the search index.

Managed properties have a large number of settings to determine how the contents are shown in search results. Managed Properties may be referred to in search queries to specify which information you need to return.

### **User Profile**

A user profile is a set of properties that describe a user.

The properties include basic information about the user, contact details, and other data. The user profile is used for such services as Delve, My Site, and others